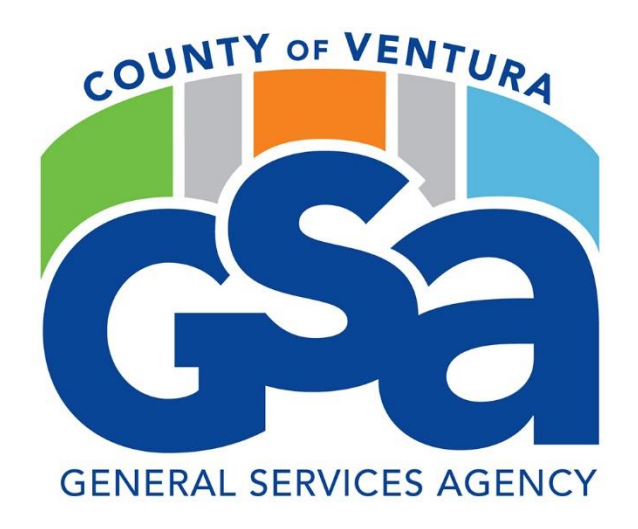

# CT Annual Renewals

# **Process and Procedures**

(screenshots)

CT Renewals June 2023

The following screenshots are to be used to ensure all edits/changes are completed prior to submission of CT renewals. CT Renewals are done monthly throughout the year. Procurement or the VCFMS helpdesk can be contacted with questions regarding the CT renewal process.

During the transition from one fiscal (FY) to another the following are added edits that must be done on the header of the renewing CT document. This ensures that the system can place the encumbrance in the correct FY budget.

# June through July (additional edits)

The following edits should be done during the transition of one FY to another. This normally happens mid-June through mid-July. Notifications will be sent out as to when to use these edits:

Record Date: this is the date this procurement document starts.

Budget Year: this is the year of budget approval.

Fiscal Year: this is the approved fiscal year.

Period: this is the period of the fiscal year – normally 1 indicates the first month of the FY

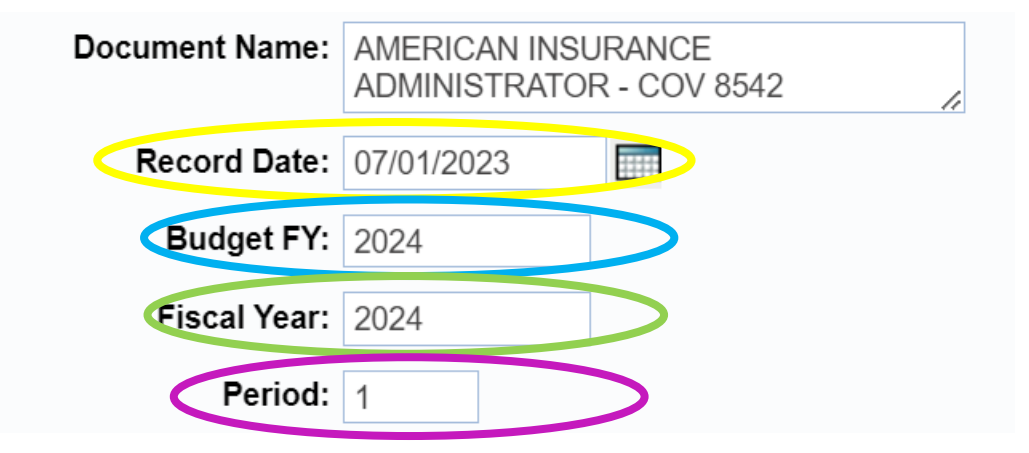

Continue with the following instructions for the remainder of CT Renewal edits.

# The following CT edits are done on all CT renewals – both at FY crossover and during the fiscal year.

# <u>Header</u>

Areas that should be reviewed and/or updated:

#### **General Information Tab** –

Document Name - this can be the name of the vendor and the service being provided.

**Document Description** – this can be the name of the vendor and the service being provided. If there is a contract involved, please add – COV XXXX (contract number)

Effective Date and Expiration Date – This should be the full term of the agreement/renewal.

| Contract(CT) Dept: HCA I | D: 3090FY2400000000002 Ver.: 1 Function: New Phase: Draft | Modified by 124751 , 05/08/2023                                                                     |                                        |
|--------------------------|-----------------------------------------------------------|----------------------------------------------------------------------------------------------------|----------------------------------------|
| Document Navigator 🛛 🔀   | Header                                                    |                                                                                                    |                                        |
| Header                   |                                                           |                                                                                                    | Liet View                              |
| Renewal Period           |                                                           |                                                                                                    |                                        |
| Accounting Distribution  | General Information Contract Details Reference Requestor  | Issuer Buyer Modification Extended Description Default Shipping/Billing Reporting Fixed Asset Inter | t Reference Document Information       |
| Vendor                   | Documentaria AMERICAN INSURANCE                           | Award Status: Active                                                                                | ~                                      |
| Business Type            | ADMINISTRATOR - COV 8                                     | PCard ID:                                                                                           | •                                      |
| Commodity                | Record Date:                                              | Doerd Free                                                                                          |                                        |
| Commodity T & C          | Budget FY: 2024                                           | PCard Exp:                                                                                          |                                        |
| Accounting               | Fiscal Year: 2024                                         | Procurement Folder: 380733                                                                          |                                        |
| Posting                  | Period: 1                                                 | Procurement Type: Request t                                                                         | Waive                                  |
| Sub Vendor               |                                                           | Procurement Type ID: 11                                                                             | <u>a</u>                               |
| Terms and Conditions     | FUND - COV 8542                                           | Ficave Begin Date:                                                                                  |                                        |
| Special Instructions     | Actual Amount: \$110,000,00                               | Expiration Date:                                                                                    |                                        |
| Award Details            | Closed Amount: \$0.00                                     | Hearing Date:                                                                                       |                                        |
| Surety/Insurance         | Closed Date:                                              | inearing Date.                                                                                      |                                        |
| Supporting Documents     | Supplier Received Date:                                   | Authorization Date:                                                                                 |                                        |
|                          | Open Amount: \$110,000,00                                 | Procurement Initiation Date:                                                                        |                                        |
|                          | Open Amount. \$110,000.00                                 | Cited Authority:                                                                                    | 2                                      |
|                          | Open Accrual Amount: \$0.00                               | Accounting Profile:                                                                                 | *                                      |
|                          | Not to Exceed Amount: \$0.00                              | Town Townlots                                                                                       |                                        |
|                          | Amendment Number:                                         | ternis template:                                                                                    |                                        |
|                          |                                                           | Confirmation Order:                                                                                 |                                        |
|                          |                                                           | Electronic Order Type:                                                                              | ~                                      |
|                          |                                                           | Default Form:                                                                                       | ٠ .                                    |
|                          | R Save Dundo                                              |                                                                                                    | Related Actions-                       |
|                          | 🔁 Copy 🗈 Validate 😝 Submit 🙀 Discard                      |                                                                                                    | Print Processing Workflow File K Close |

#### Requestor Issuer Buyer - Tab

Issuer Id – This should be the person 'updating' this CT renewal

Requestor ID – This should be the person who is using/responsible for this CT

Buyer: This is the Buyer for this CT – Please reach out to your buyer if this does not populate correctly.

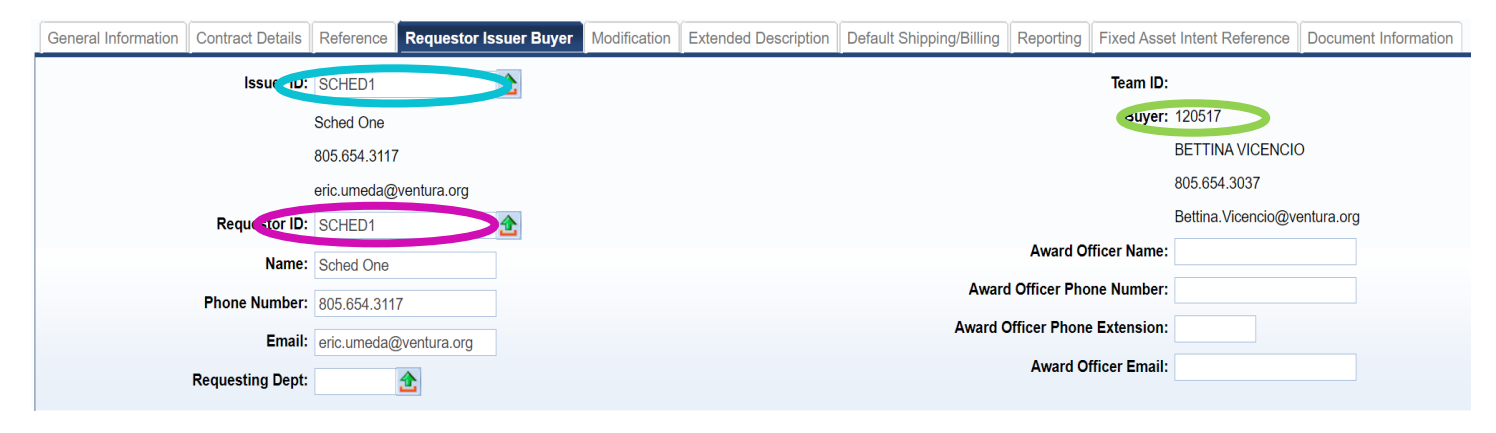

You will need to 'Reset Buyer'. To do so, in the lower right hand corner click on the button noted as "Related Actions"

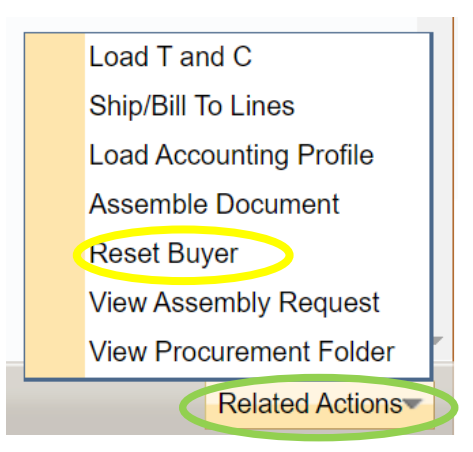

Click on Reset Buyer and the buyer should change to the buyer assigned to your Agency

#### Default Shipping/Billing Tab

Make sure the correct code for both the Shipping Location and the Billing Location are correct.

Shipping Method – this is always blank.

Free On Board – make sure this is 9 (for services)

Delivery Date – This should be the end date of the CT (Use the expiration date you used on the General Information Tab)

| General Information | Contract Details     | Reference    | Requestor Issuer Buyer | Modification | Extended Description | Default Shipping/Billing | Reporting  | Fixed Asset Intent Reference | Docume |
|---------------------|----------------------|--------------|------------------------|--------------|----------------------|--------------------------|------------|------------------------------|--------|
| •                   | Shipping Location    | HCA135       |                        |              |                      | ulling L                 | ocation:   | HCA002                       |        |
|                     |                      | VCPH - EN    | MERGENCY MEDICAL SER   | VICES        |                      |                          | Ň          | CPH FISCAL - PUBLIC HEALTH A | 'n     |
|                     |                      | EMERGE       | NCY MEDICAL SERVICES   |              |                      |                          | F          | PUBLIC HEALTH ACCOUNTS PAYA  | ABLE   |
|                     |                      | OXNARD       |                        |              |                      |                          | 2          | 220 E GONZALES RD            |        |
|                     |                      | 2220 E GO    | ONZALES RD             |              |                      |                          | 5          | STE 210C                     |        |
|                     |                      | STE 200      |                        |              |                      |                          | C          | DXNARD                       |        |
|                     |                      | CA           |                        |              |                      |                          | C          | A                            |        |
|                     |                      | 93036        |                        |              |                      |                          | ç          | 3036                         |        |
|                     |                      | US           |                        |              |                      |                          | U          | JS                           |        |
|                     | S opping Method      | 1:           |                        |              |                      | Billing Additic          | onal Info: |                              |        |
|                     | ree On Board         | <b>i:</b> 9  |                        |              |                      |                          |            |                              |        |
|                     |                      | N/A          |                        |              |                      |                          |            |                              | 4      |
|                     | Delivery Date        | e: 06/30/202 | 23                     |              |                      |                          |            |                              |        |
|                     | Delivery Type        | 9:           | ~                      |              |                      |                          |            |                              |        |
| Ship                | ping Additional Info | now in su    | ite 200                | le le        |                      |                          |            |                              |        |

# **Reporting**

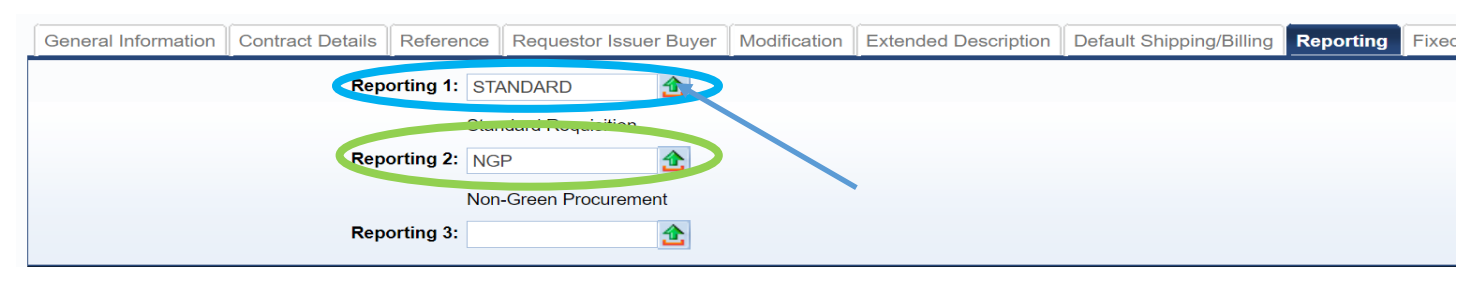

Reporting 1 - click on the arrow and choose one of the following options:

| Reporting Code | Description                   |
|----------------|-------------------------------|
| CEO/ITS        | CEO and ITS Approval Required |
| HR             | HR Approval Required          |
| HR/ITS         | HR and ITS Aprroval Required  |
| ITS            | ITS Approval Required         |
| STANDARD       | Standard Requisition          |

**Reporting 2** – this will be either NGP (non-green procurement) or GPP (green procurement policy). This should copy over from previous year – please leave as is.

#### **Renewal Period**

If this CT is going to be renewed for an additional year – there should be information populated. These dates use the Effective / Expirations dates noted on the General Information tab and then adds one year.

| Header                  | Line Number                | Renewal Period Length   | Renewal Period Unit  |
|-------------------------|----------------------------|-------------------------|----------------------|
| Renewal Period          | 1                          | 1                       | Veare Ran Production |
| Accounting Distribution | Provide and a second       | Print Print Print Print |                      |
| Vendor                  | From 1 to 1 lotal: 1       |                         | Go to line: Go       |
| Business Type           |                            |                         |                      |
| Commodity               |                            |                         |                      |
| Commodity T & C         | General Information        |                         |                      |
| Accounting              | Renewal Peri               | d Length: 1             |                      |
| Posting                 | Renewal P                  | riod Unit: Years 🗸      |                      |
| Sub Vendor              | Notification Dave Prior to | variation: 00           |                      |
| Terms and Conditions    | Notification Days Photos   |                         |                      |
| Special Instructions    | Effe                       | tive Date: 05/04/2023   |                      |
| Award Details           | Expir                      | tion Date: 05/03/2024   |                      |

# <u>Vendor</u>

Vendor Customer – ensure the correct vendor id is being used.

| л                    | Vendor Line          | Vendor Customer            | r                       | Legal Name                 | Lin             | e Amount  |
|----------------------|----------------------|----------------------------|-------------------------|----------------------------|-----------------|-----------|
| wal Period           | 1                    | VC00026287                 | MANAGEMENT APPLIED PROC | GRAMMING LLC               |                 | \$110.000 |
| ounting Distribution | From 1 to 1 Total: 1 |                            | First Prov              | rious Next Last            |                 |           |
| dor                  |                      |                            |                         |                            |                 |           |
| iness Type           |                      |                            |                         |                            |                 |           |
| nmodity              |                      |                            |                         |                            |                 |           |
| nmodity T & C        | Vendor Discount      |                            |                         |                            |                 |           |
| counting             |                      | endor Customer: VC00026287 | 2                       | Vendor Contact ID: P       | C08             | 2         |
| ting                 |                      | Legal Name: MANAGEMENT     | APPLIED PROGRAMMING LLC | Vendor Contact Name: M     | IARTA CONTRERAS |           |
| Vendor               |                      | Alias/DBA: AMERICAN INSU   | JRANCE ADMINISTRATORS   | Vendor Contact Phone: 2    | 13-406-2298     |           |
| ms and Conditions    |                      | Address Code: AD08         | •                       |                            | 10-100-2200     |           |
| cial Instructions    |                      |                            |                         | Vendor Contact Phone Ext.: |                 |           |
| ard Details          |                      | 1200 WILSHIRE              | BLVD FL 5               | Vendor Contact Email: m    | arta@mapinc.com |           |
| ety/Insurance        |                      | LOS ANGELES                |                         | Fax:                       |                 |           |
| porting Documents    |                      | CA                         |                         | Fax Extension:             |                 |           |
|                      |                      | 90017-1906                 |                         | Fax Extension:             |                 |           |
|                      |                      | 119                        |                         | Secondary Reason:          |                 |           |

## **Discount**

This is where we convey our payment terms. County terms are normally NET 30.

| <mark>Discount 1%</mark> = 0 | <mark>Days</mark> = 30 |          |
|------------------------------|------------------------|----------|
| Commodity                    | Vendor Discount        |          |
| Commodity T & C              |                        |          |
| Accounting                   | scount 1 %: 0.0000     | Days: 30 |
| Posting                      | Discount 2 %:          | Days:    |
| Sub Vendor                   | Discount 3 %:          | Davs:    |
| Terms and Conditions         |                        |          |
| Special Instructions         | Discount 4 %:          | Days:    |
| Award Dataila                |                        |          |

# **Commodity**

**CL Description** – normally there are no changes to this area, however, if there are dates noted here then update accordingly. If you need additional space to describe what is being order/requested, please use the **extended description** field.

Line Type – should always equal SERVICE

Contract Amount – update this to the amount required for this renewal.

Service From and To dates – update this according to the timeframe that will be needed for this renewal – these dates should match the dates noted on the header>General Information Tab..

| cument Navigator 🛛 🔀   | Commodity Total Lines:                              | Line: 1 Commodity: 9480740 Line Amount: \$110,000.00 Open Amount: 110000.00             |                                |
|------------------------|-----------------------------------------------------|-----------------------------------------------------------------------------------------|--------------------------------|
| eader                  | Line .                                              | CI Description                                                                          | Line Amount                    |
| enewal Period          | 1 IN ACCORDANCE WITH COUNT                          | C. Description                                                                          | Citie Athount                  |
| ccounting Distribution | From 1 to 1 Total: 1                                | First Previous Next Last                                                                |                                |
| endor                  |                                                     |                                                                                         |                                |
| usiness Type           |                                                     |                                                                                         |                                |
| ommodity               | General Information Reference Shipping/Billing Spec | ifications Matching Retainage Toterance Discount Worksites Fixed Asset Intent Reference |                                |
| commodity T & C        | interest output and die                             |                                                                                         |                                |
| ccounting              | CC Description                                      | : IN ACCORDANCE WITH COUNTY OF Maintenance:                                             | ~                              |
| osting                 | Western                                             | T & C Template:                                                                         | 2                              |
| ub Vendor              | warehouse                                           | Fixed Asset:                                                                            | 0                              |
| erms and Conditions    | Commodity                                           | : 9480740                                                                               |                                |
| pecial Instructions    | Stock Item Suffix                                   |                                                                                         |                                |
| ward Details           |                                                     | MEDICAL CLAIMS ADJUDICATION                                                             |                                |
| urety/Insurance        | Supplier Part Number                                | 2 Vendor Preference Level:                                                              | 99                             |
| Supporting Documents   | Tine Type                                           | Inactive Line:                                                                          |                                |
|                        |                                                     | Shipping Charge:                                                                        |                                |
|                        | Quantity                                            | : 0.00000 Commodity Specs:                                                              |                                |
|                        | Uni                                                 | a 🚖                                                                                     |                                |
|                        | Unit Price                                          | : \$0.00                                                                                | li li                          |
|                        | Discounted Unit Price                               | stended Description:                                                                    | PROVIDE DISTRIBUTION OF THE    |
|                        | List Drive                                          | a (60.00                                                                                | FUND FROM JULY 1, 2022 THROUGH |
|                        |                                                     |                                                                                         | JUNE 30, 2023.                 |
|                        |                                                     | Non-Reserved Funding Open Amount Total                                                  | 313,330,03                     |
|                        | Los From                                            | tem Sub Total:                                                                          | \$110,000.00                   |
|                        | Service To                                          | : (06/30/2023                                                                           | \$0.00                         |
|                        | Accounting Profile                                  | 2 Line Amount:                                                                          | \$110,000.00                   |
|                        | Accounting Template                                 | a Closed Amount:                                                                        | \$0.00                         |
|                        | Tax Profile                                         | Copen Amount:                                                                           | \$110,000.00                   |
|                        | Tak Profik                                          | Open Accrual Amount:                                                                    | \$0.00                         |
|                        | Leased Item                                         | : U Closed Quantity: 1                                                                  | 3.00000                        |
|                        |                                                     | Once Once the                                                                           | 0.00000                        |

Extended Description – in order to modify and/or see the fully extended description – click on Related Actions located in the lower right hand of the screen.

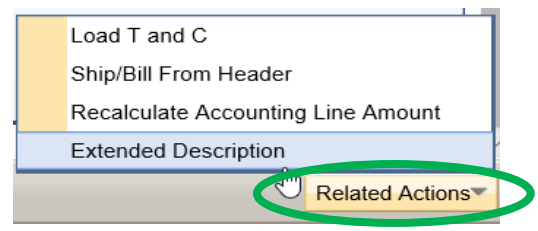

The Extended Description will 'open' so that you can see all information. Be sure to update the dates of service appropriately.

Save Cancel Return to Line Item

Vendor Line Number : 1 Commodity Line Item: 1

PROVIDE DISTRIBUTION OF THE PHYSICIANS SHARE OF THE MADDY FUND FROM ULY 1, 2022 THROUGHOUNE 30, 2023

AIA SHALL BE COMPENSATED WITH AN AMOUNT EQUAL TO EIGHTEEN THOUSAND (\$18,000) PER QUARTER. IF CLAIMS ADJUDICATION FEES EXCEED A TOTAL OF \$18,000 PER QUARTER, WHEN CALCULATED AT \$6.00 PER EACH MANUAL CLAIM OR \$5.00 PER EACH ELECTRONIC CLAIM, THEN, AIA WILL BE PAID FOR THE ACTUAL CALCULATED AMOUNT.

Information that should be included: reference to price lists, agreements, contracts, enclosures and prior year procurement document ID.

#### **Accounting**

Update accordingly.

| Document Navigator 🛛 🔀  |      | Accounting        |           | Total Li         | nes: 1 Line: 1 l  | Line Amount: \$110,000.00  | Line Open Amount   |
|-------------------------|------|-------------------|-----------|------------------|-------------------|----------------------------|--------------------|
| Header                  |      |                   |           |                  |                   |                            |                    |
| Renewal Period          |      | Line              |           | Line Amount      |                   | Line Closed An             | nount              |
| Accounting Distribution | From | 1                 |           | \$               | 110,000.00        |                            |                    |
| Vendor                  | FION |                   |           |                  |                   |                            |                    |
| Business Type           |      |                   |           |                  |                   |                            |                    |
| Commodity               |      |                   | (         |                  | (                 |                            |                    |
| Commodity T. P. C       | Ger  | neral Information | Reference | Fund Accounting  | Detail Accounting | Fixed Asset Intent Referen | ce    Payment Deta |
| Accounting              |      |                   |           | Event Type: PR05 | <b>2</b>          |                            |                    |
| Posting                 |      |                   | Accountin | g Template:      | 4                 |                            |                    |
| Sub Vender              |      |                   |           |                  |                   |                            |                    |

#### **Terms and Conditions**

If there is ST034 noted on this page, insurance is required.

| Document Navigator 🛛 🔀  |      | Terms and Condit  | tions     | Total Lines: 2 T & C: ST034                     | Name: Insur | rance            |              |     |
|-------------------------|------|-------------------|-----------|-------------------------------------------------|-------------|------------------|--------------|-----|
| Header                  |      | 0 1               |           |                                                 |             |                  |              |     |
| Renewal Period          |      | Section           | 180       | Name                                            |             | Date             | Inc by       | Mod |
| Accounting Distribution |      | 1                 | ST034     | Insurance<br>HIRAA already in contract          |             | 06/23/2015       | by full text | No  |
| Vendor                  | Eron | 1 to 2 Total: 2   | 01110     |                                                 |             | First Previous N | ext Last     | 140 |
| Business Type           |      |                   |           |                                                 |             |                  |              |     |
| Commodity               |      |                   |           |                                                 |             |                  |              |     |
| Commodity T & C         | Ge   | neral Information |           |                                                 |             |                  |              |     |
| Accounting              |      |                   |           |                                                 |             |                  |              |     |
| Posting                 |      |                   | T & C:    | ST034 🚖                                         |             |                  |              |     |
| Sub Vendor              |      |                   | Name:     | Insurance                                       |             |                  |              |     |
| Terms and Conditions    |      |                   | Section:  | 1                                               |             |                  |              | In  |
| Special Instructions    |      |                   | Paguapaa  | 2                                               |             |                  |              |     |
| Award Details           |      |                   | Sequence. | 3                                               |             |                  |              |     |
| Surety/Insurance        |      |                   | Details:  | INDEMNITY AND INSURANCE<br>REQUIREMENTS:        | <b>^</b>    |                  |              |     |
| Supporting Documents    |      |                   |           | POLICY LIMITS AND<br>ENDORSEMENTS VARY, AND ARE | •           |                  |              |     |

#### Surety/Insurance

If ST034 is noted in the Terms and Conditions, please check the vendors insurance. You can request the insurance from the vendor or you can check Ebix (see information on Ebix on our website link: <u>Ebix</u> <u>RCS Certificate of Insurance Login Page (ebixcerts.com)</u>

In the **Policy Number** field – please add when the insurance will expire the date and your initials. EXP 3/26/2024 JM

| Document Navigator 🛛 🔀  | Surety/Insurance     | Total Line                      | es: 1 Li  | ine Number: 1    | Policy Number:   | EXP 1/2022 ML |
|-------------------------|----------------------|---------------------------------|-----------|------------------|------------------|---------------|
| Header                  |                      | Line Number                     |           |                  |                  |               |
| Renewal Period          | 1                    | Line Number                     |           | NAICC            | ode              | EVD 4/2021    |
| Accounting Distribution | From 4 to 4 Totals 4 |                                 |           |                  |                  | EAP 1/202     |
| Vendor                  | From 1 to 1 Total: 1 |                                 |           |                  |                  |               |
| Business Type           |                      |                                 |           |                  |                  |               |
| Commodity               |                      |                                 |           |                  |                  |               |
| Commodity T & C         | General Information  | Defaulted/Terminated Award Info | rmation   | Insurance Prov   | ider Information | Broker Inform |
| Accounting              |                      | Certificate Rec                 | ceived: 🛛 | 2                |                  |               |
| Posting                 |                      | Surety Honored                  | Bond:     |                  |                  |               |
| Sub Vendor              |                      | Reason for Previous Agreemer    | nt End:   | Not Applicable 🗸 |                  |               |
| Terms and Conditions    |                      | Incurrence                      | . Times   |                  |                  |               |
| Special Instructions    |                      | Insurance                       | e type:   | 2                |                  |               |
| Award Details           |                      | Closure                         | e Date:   |                  |                  |               |
| Surety/Insurance        |                      | Policy N                        | umber:    | EXP 1/2022 ML    |                  |               |
| Supporting Documents    |                      | Value of Policy/                | Bond:     |                  |                  |               |

Once all information has been updated return to the header and upload any supporting documents. Validate and submit into workflow for approvals.